### CISION

#### Créer une alerte mail

#### Dans l'onglet NEWS > Rechercher

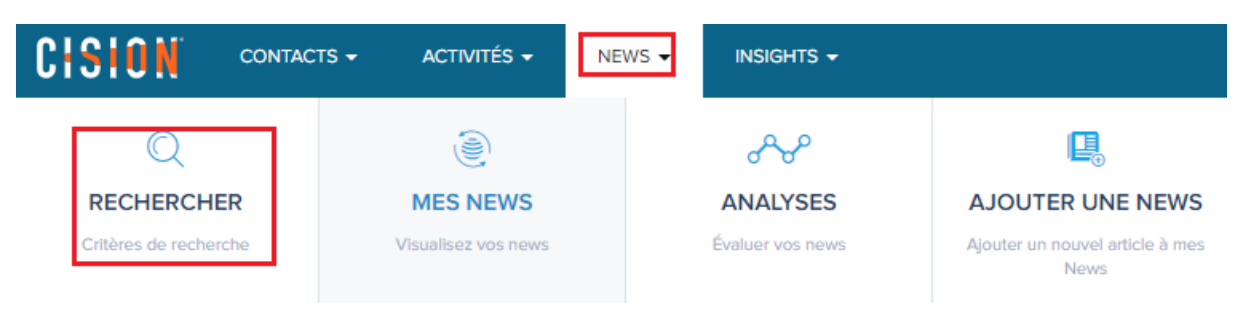

Sélectionner vos **critères de recherche**. Par exemple ici, nous prenons le critère **Société** puis nous sélectionnons toutes les sociétés.

|                   | RECHERCHER DANS MES NEWS RECHERCHER DANS LES NEWS CISION |   |
|-------------------|----------------------------------------------------------|---|
| Société v Inclure | •                                                        | 0 |
|                   | Cision                                                   |   |
|                   | ✓ Digimind                                               |   |
|                   | ✓ Linkfluence                                            |   |
|                   | Meltwater                                                |   |

Lancez la recherche puis cliquez sur Enregistrer cette recherche (en haut à droite)

ENREGISTRER CETTE RECHERCHE

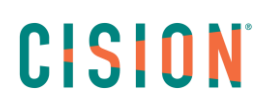

**Donnez un nom** à votre Recherche enregistrée et cochez « **Recevoir les news de cette recherche par email** » afin de pouvoir programmer vos envois.

| Paramètres de la recherche                                            |                    |
|-----------------------------------------------------------------------|--------------------|
| Nom de la recherche *                                                 |                    |
| Recherche sociétés                                                    |                    |
|                                                                       |                    |
| Visibilité de la recherche                                            |                    |
| Groupe de données actuel                                              |                    |
| Tous les groupes de données                                           |                    |
| Votre recherche sera enregistrée en utilisant les critères suivants : | Filtres non inclus |
| Société Cision                                                        |                    |
| Possuair los nous de sette reshershe par email                        |                    |
| Recevoir les news de cette recherche par email.                       |                    |

Dans l'étape suivante, sélectionnez le modèle de votre revue de presse puis cliquez sur Suivant.

Vous pourrez alors choisir la programmation de vos envois. Renseignez un **sujet** compréhensible (il deviendra l'objet de votre revue de presse).

Nous vous conseillons de conserver Cision en **nom d'expéditeur** et **l'adresse mail** <u>frsupport@cision.com</u>.

Entrez vos différents **destinataires** et choisissez la façon dont vous voulez **trier** vos retombées (par société, par type de média...)

# CISION

| Detalls                                                                                                    | de l'envoi              |
|----------------------------------------------------------------------------------------------------|-------------------------|
| Sujet *                                                                                                    |                         |
| Revue de presse - Sociétés                                                                                              |                         |
|                                                                                                    |                         |
| Synthèse                                                                                                    |                         |
| -                                                                                                    |                         |
|                                                                                                    |                         |
|                                                                                                    |                         |
|                                                                                                    | <i>ii</i>               |
|                                                                                                    |                         |
| Nom de l'expéditeur *                                                                                                   | Email de l'expéditeur * |
| Cision Subscriber                                                                                                    | frsupport@cision.com    |
|                                                                                                    |                         |
|                                                                                                    |                         |
| Destinataires *                                                                                                    |                         |
| Destinataires *                                                                                                    |                         |
| Destinataires *<br>Saisissez une ou plusieurs adresses email.                                                           |                         |
| Destinataires * Saisissez une ou plusieurs adresses email. annelise.corbrion@cision.com ×                               |                         |
| Destinataires * Saisissez une ou plusieurs adresses email. annelise.corbrion@cision.com ×                               |                         |
| Destinataires * Saisissez une ou plusieurs adresses email. annelise.corbrion@cision.com ×                               |                         |
| Destinataires * Saisissez une ou plusieurs adresses email. annelise.corbrion@cision.com × Grouper par                   |                         |
| Destinataires * Saisissez une ou plusieurs adresses email. annelise.corbrion@cision.com × Grouper par Type Type         | ,                       |
| Destinataires * Saisissez une ou plusieurs adresses email. annelise.corbrion@cision.com × Grouper par Type Type Société |                         |

## CISION

Enfin, sélectionnez la **fréquence d'envoi** de votre alerte.

| Transférer le calendrier                             |
|------------------------------------------------------|
| Fréquence                                            |
| Ouotidien                                            |
| Toutes les heures                                    |
|                                                      |
| Jours d'envoi                                        |
| <mark>∨lun. ∨mar. ∨mer. ∨jeu. ∨ven.</mark> sam. dim. |
|                                                      |
| Heure d'envoi                                        |
| 9 <b>v</b> 00 <b>v</b> Matin <b>v</b> 😏              |
|                                                      |
| Durée                                                |
|                                                      |
| El cours Finie                                       |

L'alerte vous sera envoyée en fonction de la fréquence demandée.

Attention, si aucune retombée n'est indexée dans votre système, vous ne recevez pas de revue de presse.

#### Vous ne trouvez pas la réponse à votre question ? Contactez notre équipe Support

Par email : frsupport@cision.com

Par téléphone : 01 76 21 12 59

Du lundi au vendredi de 8h30 à 13h, et de 13h30 à 18h30 (sauf vendredi 18h) GMT +1h